SBJ銀行電子契約サービス ユーザーマニュアル

目次

| • | 用語説明・・・・・・・・・・・・・・・・・・・・・・・・・・・・・・・・・・・・                 |
|---|----------------------------------------------------------|
| • | ご契約の流れ・・・・・・・・・・・・・・・・・・・・・・・・・・・・・・・・・・・・               |
| • | ANY住宅ローンweb画面 ログイン・・・・・・・・・・・・・・・・・・・・・・・・・・・・・5         |
| • | SBJ電子契約サービス ログイン・・・・・・・・・・・・・・・・・・・・・・・・・・・・・・・・・・・・     |
| • | SBJ電子契約サービス 利用承諾書・・・・・・・・・・・・・・・・・・・・・・・・・・・・・・・・・・・・    |
| • | ログインの確認・・・・・・・・・・・・・・・・・・・・・・・・・・・・・・・・・・・・              |
| • | パスワードの変更方法①・・・・・・・・・・・・・・・・・・・・・・・・・・・・・・・・・・・・          |
| • | パスワードの変更方法・②・・・・・・・・・・・・・・・・・・・・・・・・・・・・・・・・・・・          |
| • | 契約内容の確認・・・・・・・・・・・・・・・・・・・・・・・・・・・・・・・・・・・・              |
| • | 電子署名の手続き①・・・・・・・・・・・・・・・・・・・・・・・・・・・・・・・・・・・・            |
| • | 電子署名の手続き②・・・・・・・・・・・・・・・・・・・・・・・・・・・・・・・・・・・・            |
| • | 電子署名の手続き③・・・・・・・・・・・・・・・・・・・・・・・・・・・・・・・・・・・・            |
| • | 電子署名の手続き④・・・・・・・・・・・・・・・・・・・・・・・・・・・・・・・・・・・・            |
| ٠ | 電子署名の手続き⑤・・・・・・・・・・・・・・・・・・・・・・・・・・・・・・・・・・・・            |
| ٠ | お客さま情報 登録内容の確認①・・・・・・・・・・・・・・・・・・・・・・・・・・・・・・・・・・・・      |
| • | お客さま情報 登録内容の確認②・・・・・・・・・・・・・・・・・・・・・・・・・・・・・・・・・・・・      |
| • | 電子契約書の取消依頼①・・・・・・・・・・・・・・・・・・・・・・・・・・・・・・・・・・・・          |
| • | 電子契約書の取消依頼②・・・・・・・・・・・・・・・・・・・・・・・・・・・・・・・・・・・・          |
| ٠ | 電子契約ログインパスワードを忘れた場合①・・・・・・・・・・・・・・・・・・・・・・・・・・・・・・・・・・・・ |
| • | 電子契約ログインパスワードを忘れた場合②・・・・・・・・・・・・・・・・・・・・・・・・・・・・・・・・・・・・ |
| • | 電子契約ログインパスワードを忘れた場合③・・・・・・・・・・・・・・・・・・・・・・・・・・・・・・・・・・・・ |
| ٠ | 電子契約ログインパスワードを忘れた場合④・・・・・・・・・・・・・・・・・・・・・・・・・・・・・・・・・・・・ |
| • | 電子契約ログインIDを忘れた場合①・・・・・・・・・・・・・・・・・・・・・・・・・・・・・・・・・・・・    |
| • | 電子契約ログインIDを忘れた場合②・・・・・・・・・・・・・・・・・・・・・・・・・・・・・・・・・・・・    |
| • | 電子契約ログインIDを忘れた場合③・・・・・・・・・・・・・・・・・・・・・・・・・・・・・・・・・・・・    |
| • | 電子契約ログインIDを忘れた場合④・・・・・・・・・・・・・・・・・・・・・・・・・・・・・・・・・・・・    |

2

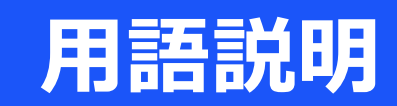

## $\bullet$ ID $\Rightarrow$

アルファベット大文字でU + ANYマイページに記載のある『ユーザーIDの数字10桁』

#### $\bullet PW \Rightarrow$

当行で設定の初回パスワード+ ANYマイページに記載のある『パスワードの数字8桁』

## ◆電子契約承認パスワード(PINコード)⇒

ANY住宅ローン電子契約の前に、ご登録の電話番号宛てにSMS(ショートメールサー ビス)で別途ご連絡いたします。 なお、発信元はdocomo,au,楽天モバイル→050-3659-5850 Softbank→247167 での案内となります。 また、MVNO等の案内は、親キャリアに属しての案内となります。 電子契約終了までは該当のSMSを保管していただきますようお願い申し上げます。

3

《SMS受信例》

署名用 PIN コード:

ご契約日当日まで大切に保管下 さい SBJ銀行電子契約サービス

# ご契約の流れ

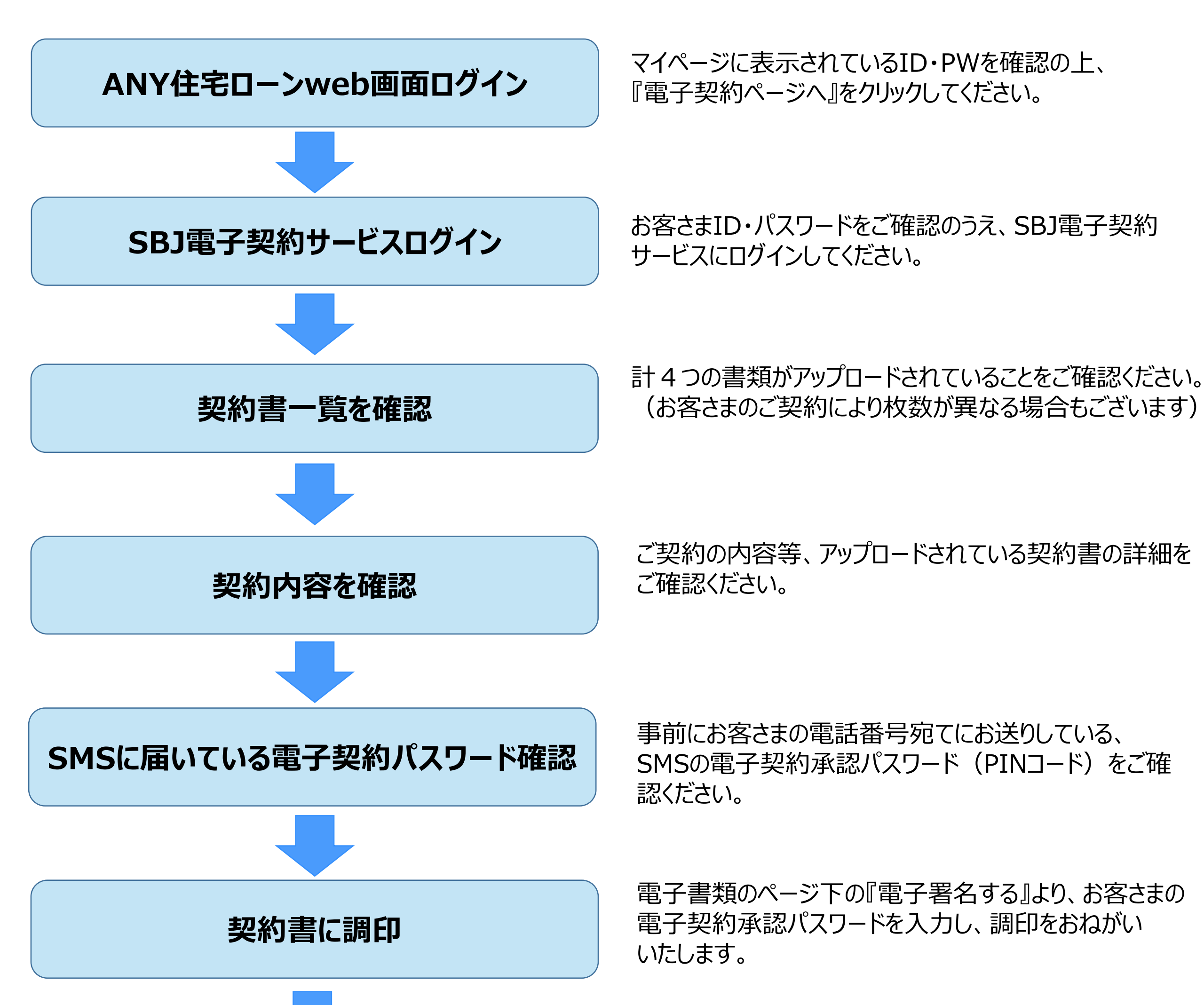

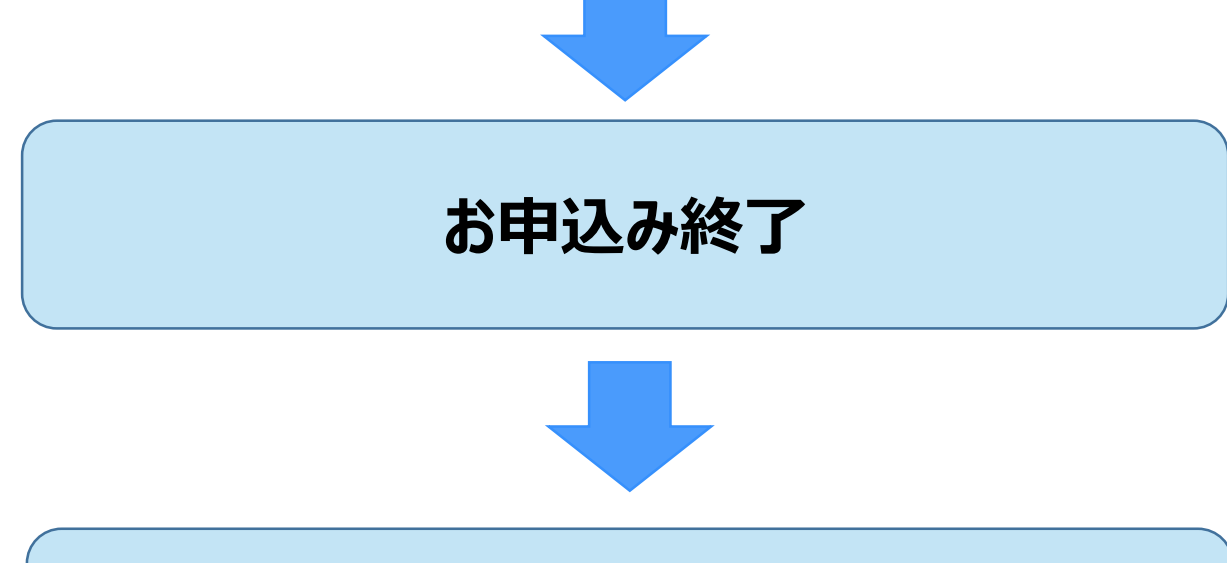

ご融資実行

アップロードされている4つの書類すべてに調印いただけましたら、電子契約のお申込みは終了です。 当行にてお手続き致しますので、ご融資の実行までお待ちください。

4

ご登録のメールアドレスにご案内が送られます。 当行のアプリよりご融資の実行をご確認ください。

# ANY住宅ローンweb画面 ログイン

| SBJ銀行<br>SHINHAN BANK JAPAN | 2:54:01 ログイン延長 ログアウト JAPANESE  | ~ |  |  |
|-----------------------------|--------------------------------|---|--|--|
| マイページ                       | 事前同意   申込情報登録   審査状況照会   契約手続き |   |  |  |
| <mark>お知らせ</mark> >詳細       |                                |   |  |  |
| 日付                          |                                |   |  |  |
| 2023/12/12                  | 電子契約署名のご依頼                     |   |  |  |
| 2023/12/04                  | 審査結果のご案内及び契約申込手続きのご依頼          |   |  |  |
| 2023/11/20                  | 正式審査開始のお知らせ                    |   |  |  |
| 2023/11/20 団体信用生命保険申込のご依頼   |                                |   |  |  |
| 2023/11/17                  | e-KYC利用による本人確認のご依頼             |   |  |  |

#### お客さま情報

| ユーザー名    |                                                                                           |
|----------|-------------------------------------------------------------------------------------------|
| ID       | @sbjbank.co.jp                                                                            |
| WEB申請書番号 | WEB801200000443                                                                           |
| WEB申請番号① | 00120000000     部屋番号:405       ユーザーID:     パスワード:       電子契約の手続きをお願いいたします。       電子契約ページへ |
| 担当支店     | 東京ローンセンター<br>TEL: 03-4577-3910                                                            |
|          |                                                                                           |

#### 1 まずは一番初めにANY住宅ローンweb画面にログインください。

マイページ内、『お客さま情報』内に、SBJ電子契約サービスでログインの際に必要となるユーザーID・

5

パスワードの記載がございますのでご確認ください。

2 『電子契約ページへ』のボタンを押し、SBJ電子契約サービスサイトに移動します。

# SBJ電子契約サービス ログイン

#### 💲 SBJ銀行

#### SBJ銀行 電子契約サービス

#### 電子契約ログインID

| 電子契約ログインパスワード                                                    |  |  |  |  |
|------------------------------------------------------------------|--|--|--|--|
|                                                                  |  |  |  |  |
| ログイン                                                             |  |  |  |  |
| ● <u>電子契約ログインIDをお忘れの場合</u> ● <u>電子契約ログインパスワードをお忘れの</u> <u>場合</u> |  |  |  |  |

◇電子契約サービスに関るお問い合わせについては、お手数ですが取扱店までよろしくお願い申し上げます。 取扱店はSBJ銀行ANY住宅ローン申込WEB画面のマイページ上に表示しております。 <u>ANY住宅ローン マイページ</u>

> > <u>电子契約利用承諾書</u> > <u>マニュアル</u>

## SBJ銀行電子契約サービスの画面が表示されたら、「電子契約ログインID」と

「電子契約ログインパスワード」を入力し、ログインしてください。

IDはアルファベット大文字のU+当行指定の10ケタの数字、パスワードは当行指定の

数字8桁をご入力ください。

# SBJ電子契約サービス 利用承諾書

## 🔇 SBJ銀行

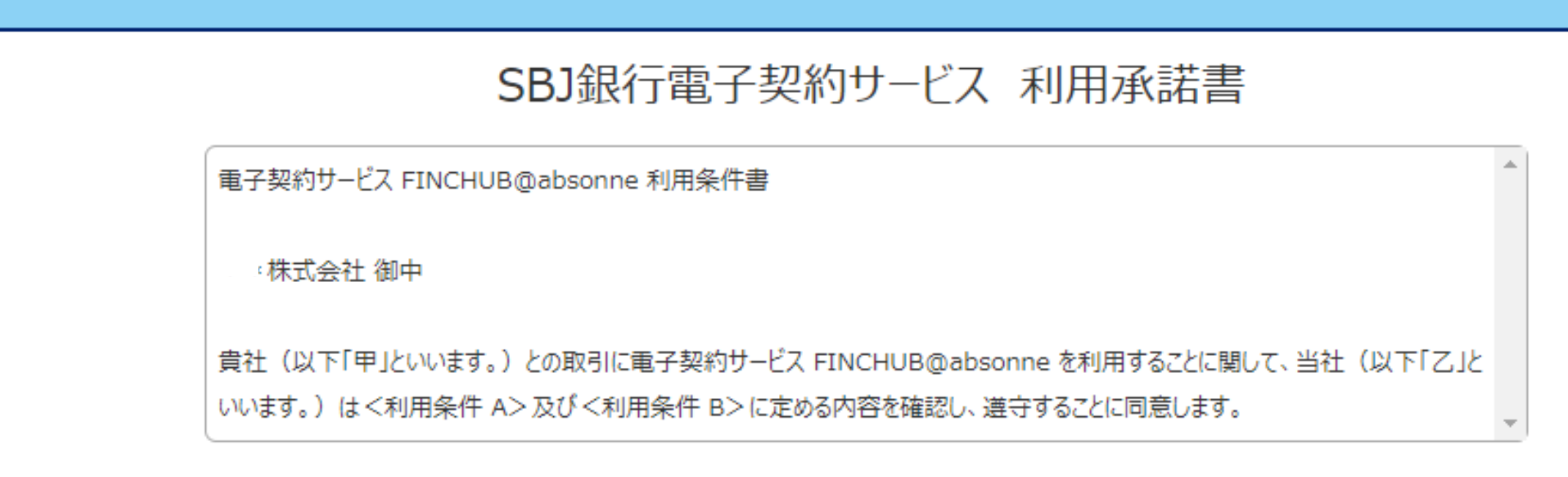

☑ 【仮】利用承諾書ファイル 電子契約サービスFINCHUB

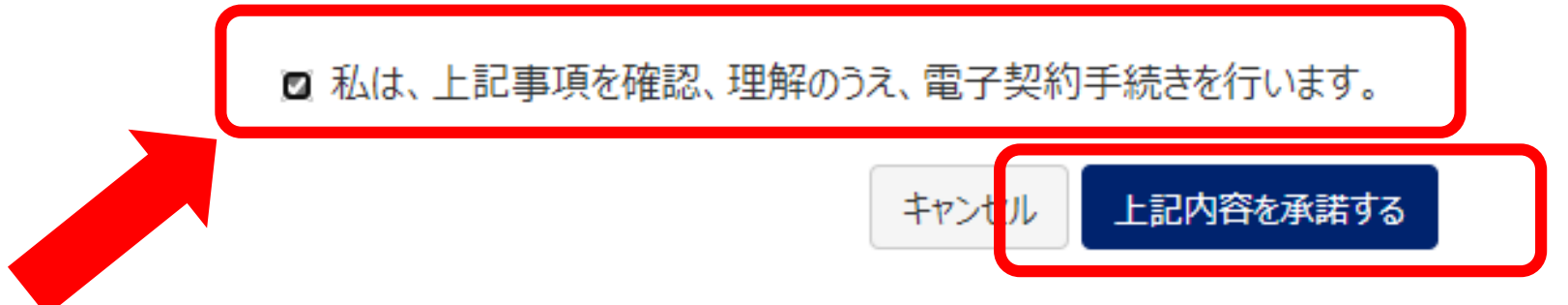

◇電子契約サービスに関るお問い合わせについては、お手数ですが取扱店までよろしくお願い申し上げます。 取扱店はSBJ銀行ANY住宅ローン申込WEB画面のマイページ上に表示しております。 ANY住宅ローン マイページ

> > <u>電子契約利用承諾書</u>
> ひ > <u>マニュアル</u>
> ひ

#### ログインすると、SBJ銀行電子契約サービスの利用承諾書が表示されます。

#### まず、利用条件書をご確認ください。

#### 次に「私は、上記事項を確認、理解のうえ、電子契約手続きを行います。」に

7

#### チェックを入れ、《上記内容を承諾する》を押して次に進みます。

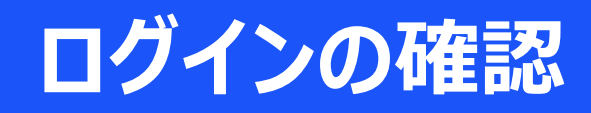

#### SBJ銀行

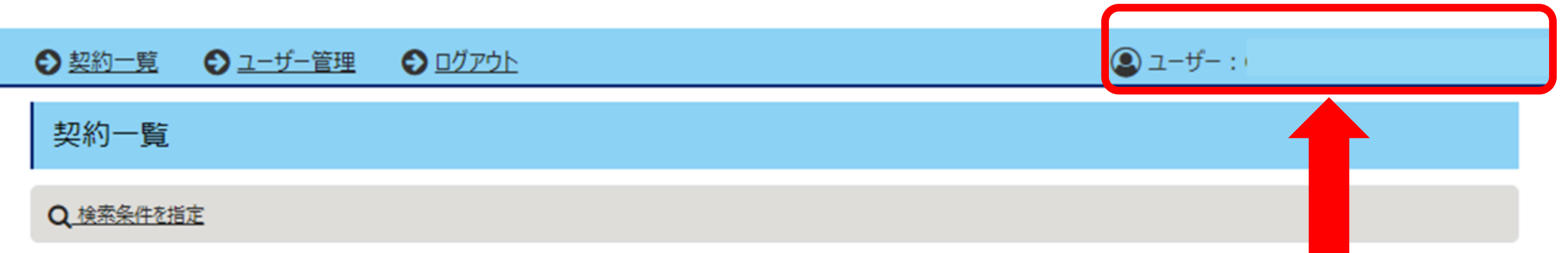

#### 「契約内容を確認」ボタンを押下し、登録されている文書を確認してください。 万が一お申込み内容と相違している場合は、お手数をおかけいたしますが、取扱店までお問い合わせください。

#### 取扱店はSBJ銀行ANY住宅ローン申込WEB画面のマイページ上に表示しております。

| 契約内容  | ANY住宅ローン    | 契約内容を確認 | 案件受付番号 | 801200301029 |
|-------|-------------|---------|--------|--------------|
| 実行予定日 | 2024年01月31日 |         | お借入金額  | 円            |

対象件数:全1件

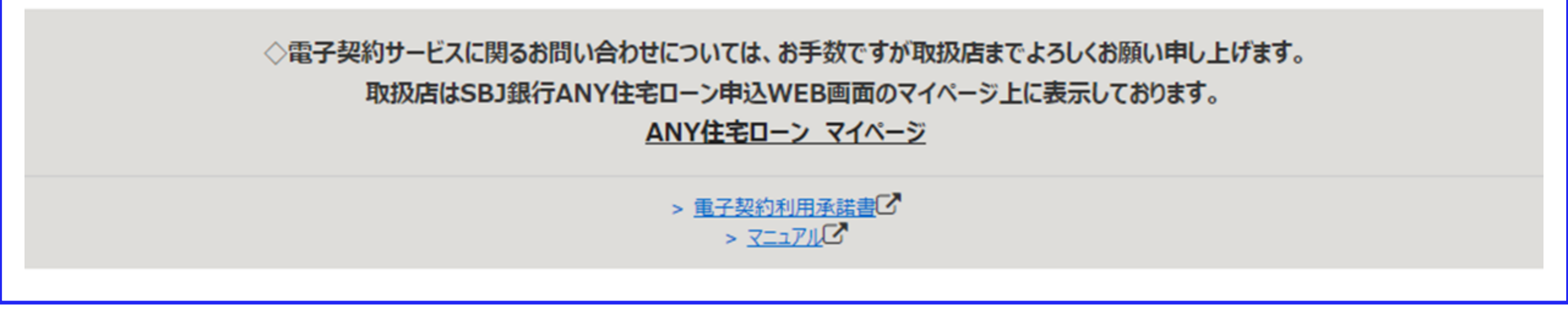

次に進むと画面は契約一覧画面へと移行します。

#### まずは、右上ユーザー名がお客さまのお名前になっていることをご確認ください。

※万が一、お客さまのお名前と異なる・漢字の表示が異なる等ございましたら、

ログアウトしていただき、お手数ですが担当の営業店までご連絡ください。

# パスワードの変更方法①

## 🔇 SBJ銀行

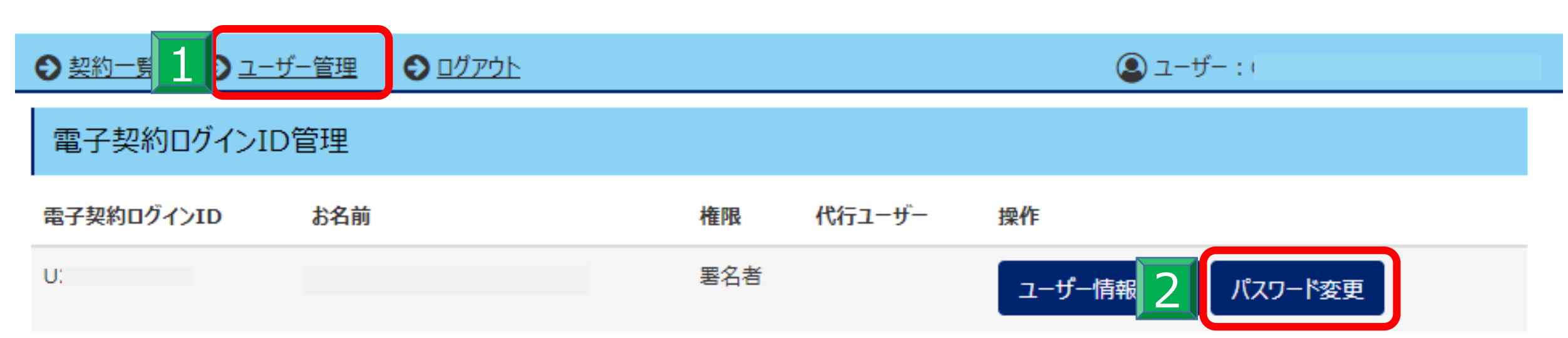

◇電子契約サービスに関るお問い合わせについては、お手数ですが取扱店までよろしくお願い申し上げます。 取扱店はSBJ銀行ANY住宅ローン申込WEB画面のマイページ上に表示しております。 ANY住宅ローン マイページ

> > <u>電子契約利用承諾書</u>C > <u>マニュアル</u>C

次にパスワードの変更方法につきまして、

# 画面左上、左から2番目 1 「ユーザー管理」を押してください。

# お客さまの登録情報が表示されますので、2「パスワード変更」を押してください。

# パスワードの変更方法2

|              | 電子契約ログインパスワードを変更します。 | ×          |
|--------------|----------------------|------------|
| ● 契約一覧 ● ユーザ | 現在:電子契約ログインパスワード     | 🚇 ユーザー:お客様 |
| 電子契約ログインIDf  | 1                    |            |
|              | 新:電子契約ログインパスワード      |            |
| 電子契約ログインID   | 2                    |            |
| 0000         | 新:電子契約ログインパスワード(確認用) |            |
|              | 3                    |            |
|              | キャンセル 実行             |            |
|              |                      |            |

◇電子契約サービスに関るお問い合わせについては、お手数ですが取扱店までよろしくお願い申し上げます。 取扱店はSBJ銀行ANY住宅ローン申込WEB画面のマイページ上に表示しております。 <u>ANY住宅ローン マイページ</u>

> <u>电子契約利用承諾書</u>
> <u>マニュアル</u>

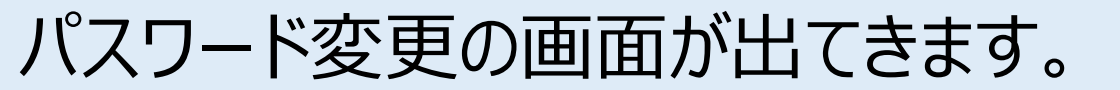

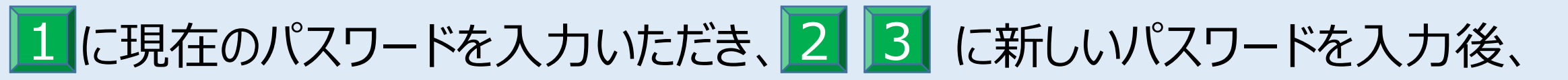

#### 実行を押していただくとパスワードの変更が完了します。

## 初期設定のパスワードは、こちらより変更してください。

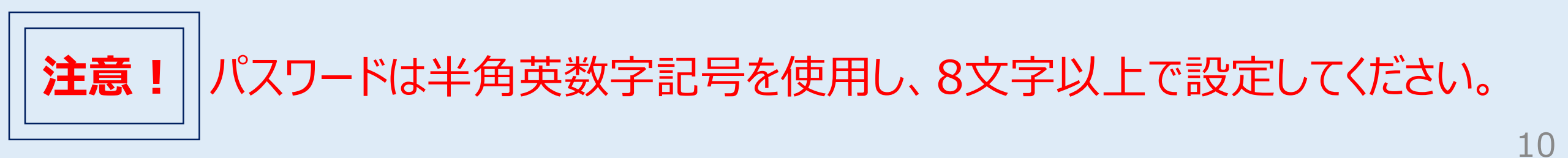

# 契約内容の確認

## 🔇 SBJ銀行

実行予定日

2024年01月31日

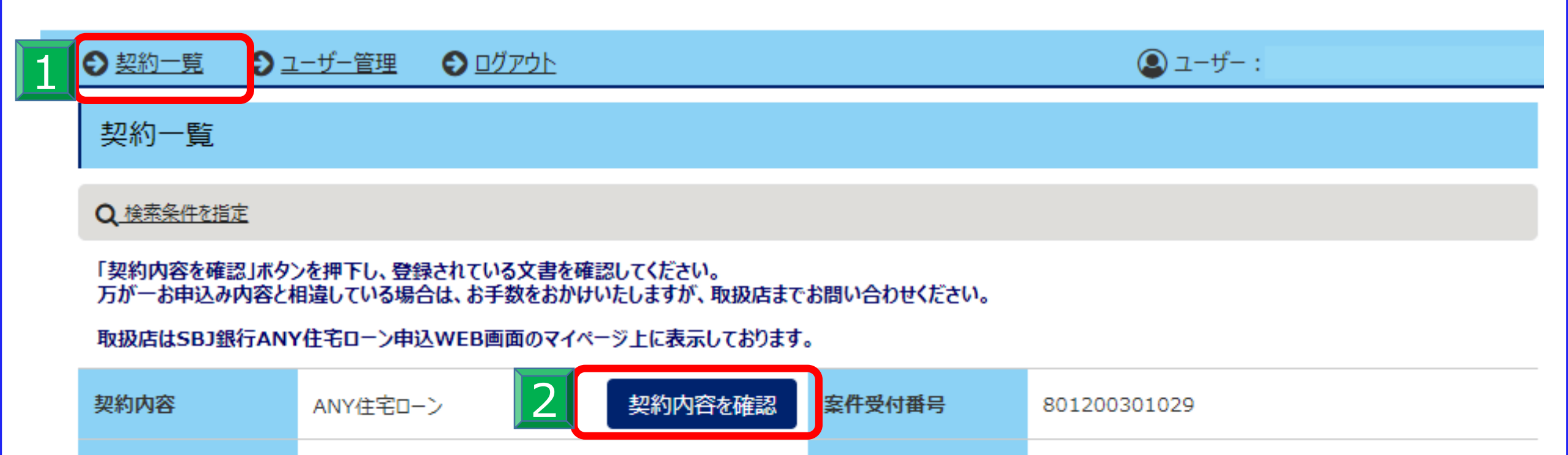

対象件数:全1件

お借入金額

円

11

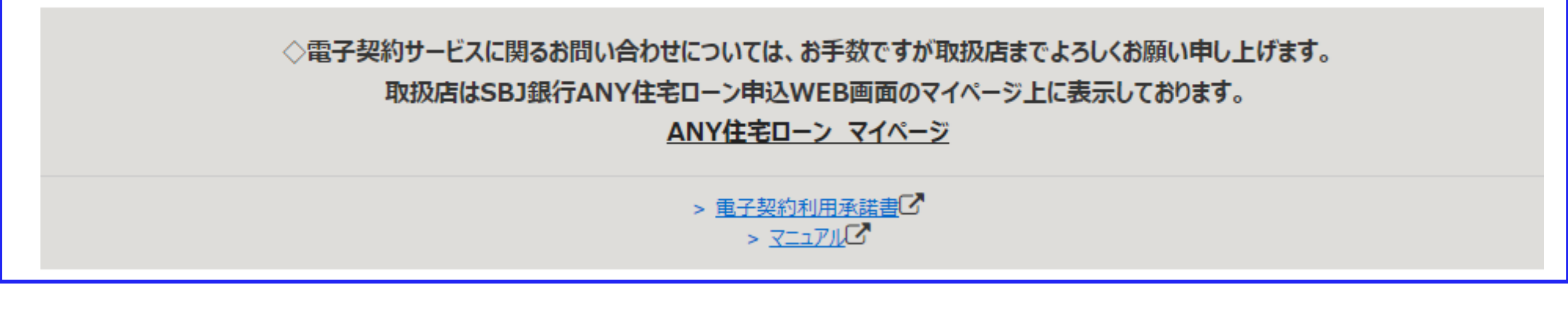

1 「契約一覧」を押していただくと、現在ご契約いただいている内容の一覧が

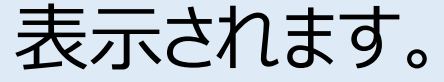

## 2 「契約内容を確認」を押していただき、次の段階へと進みます。

# 電子署名の手続き①

#### SBJ銀行

| ● 契約一覧 ( | ● ユーザー管理 | € <u>ログアウト</u> |        | 🚇 ユーザー : )   |
|----------|----------|----------------|--------|--------------|
| 契約情報     |          |                |        |              |
| 契約内容     | ANY住宅ロ-  | ン              | 案件受付番号 | 801200301029 |
| 実行予定日    | 2024年01月 | 31日            | お借入金額  | Ħ            |

#### 契約書情報

- お届けの携帯電話番号あてに、ショートメッセージサービス(SMS)でお送りした電子契約承認パスワードをご準備ください。 電子署名時に使用いたします。
- ご自身のお名前の行(列)の電子署名ボタン、ご確認ボタンを押下して、登録されている文書の内容を確認してください。
- ご署名・ご確認が完了しましたら、各契約書等のPDFファイルを必ずダウンロードまたは印刷してお客さまにて保管してください。 なお、後日当行モバイルアプリ上に、契約書等をアップさせていただきますので、そちらでも確認が可能となります。(反映まで少々お時間を頂戴いたします。)
- 本システムは、最終ログイン日から90日経過時点でお客さまによる電子契約ページの利用を終了させていただきます。

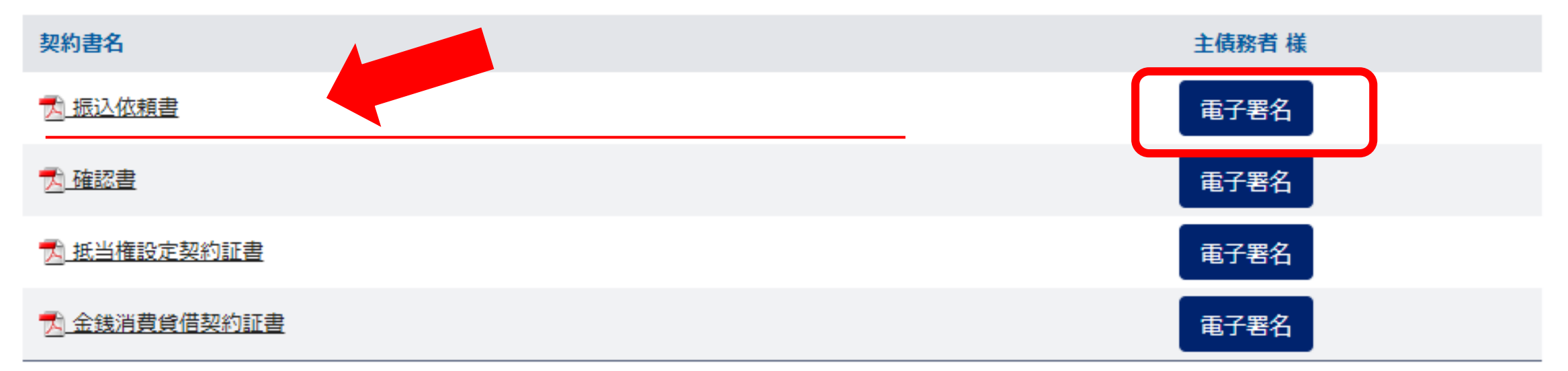

◇電子契約サービスに関るお問い合わせについては、お手数ですが取扱店までよろしくお願い申し上げます。

取扱店はSBJ銀行ANY住宅ローン申込WEB画面のマイページ上に表示しております。

ANY住宅ローン マイページ

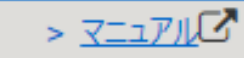

> 电子契約利用承诺書

#### 契約書情報に表示が変わります。

#### 該当の書類の右側「電子署名」ボタンを押します。

# 電子署名の手続き2

🚨 ユーザー :

13

#### SBJ銀行

契約内容のご確認

1.文書の内容を最後までスクロールいただき、ご確認ください。 万が一、内容に変更がある場合は、取扱店の担当までお問い合わせください。

2.文書の確認が完了しましたら、下部の「契約内容を確認し、理解しました。」にチェックをお願いいたします。

3.「電子署名する」ボタンを押してください。

以下は文書プレビューとなります。現時点では署名は完了しておりません。

| 振込依頼書 |                                                                                    | 拡大 縮小 |
|-------|------------------------------------------------------------------------------------|-------|
|       | 振込依頼書(住宅ローン用)<br>株式会社 SBJ 銀行 御中                                                    | Î     |
|       | 住 所<br>フリガナ<br>振込依頼人<br>振込依頼人は、「SBJ 銀行電子契約サービス」を利用した電子署名により振込規定に同意のうた、以下の振込を依頼します。 |       |
|       | 振込日 引出口座                                                                           |       |

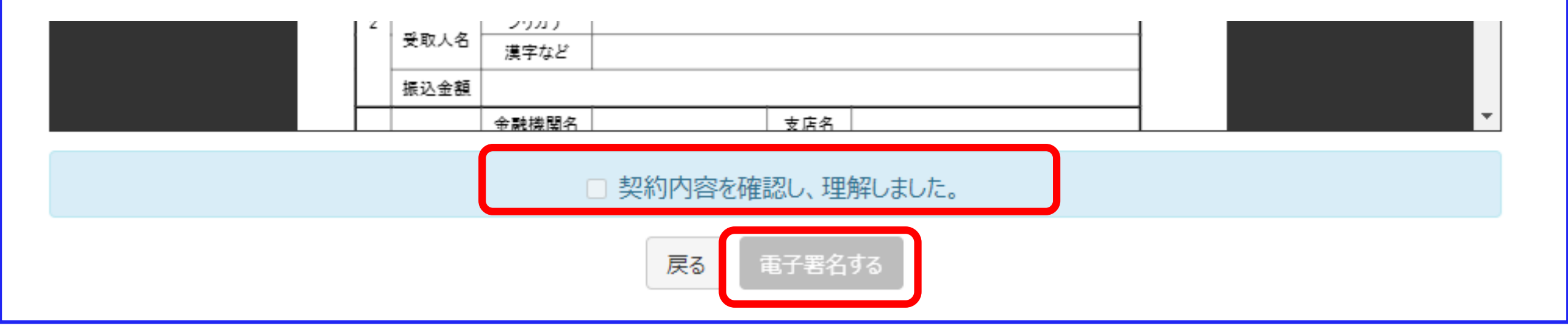

#### 該当の書類が表示されます。

#### 画像右側スクロール表示がございますので、表示された書類の詳細をご確認ください。

#### 書類に誤りがなければ、「契約内容を確認し、理解しました。」のチェックボックスに

#### ✓を入れて「電子署名する」を押してください。 (署名欄にはお客さま名が記載されております。)

# 電子署名の手続き3

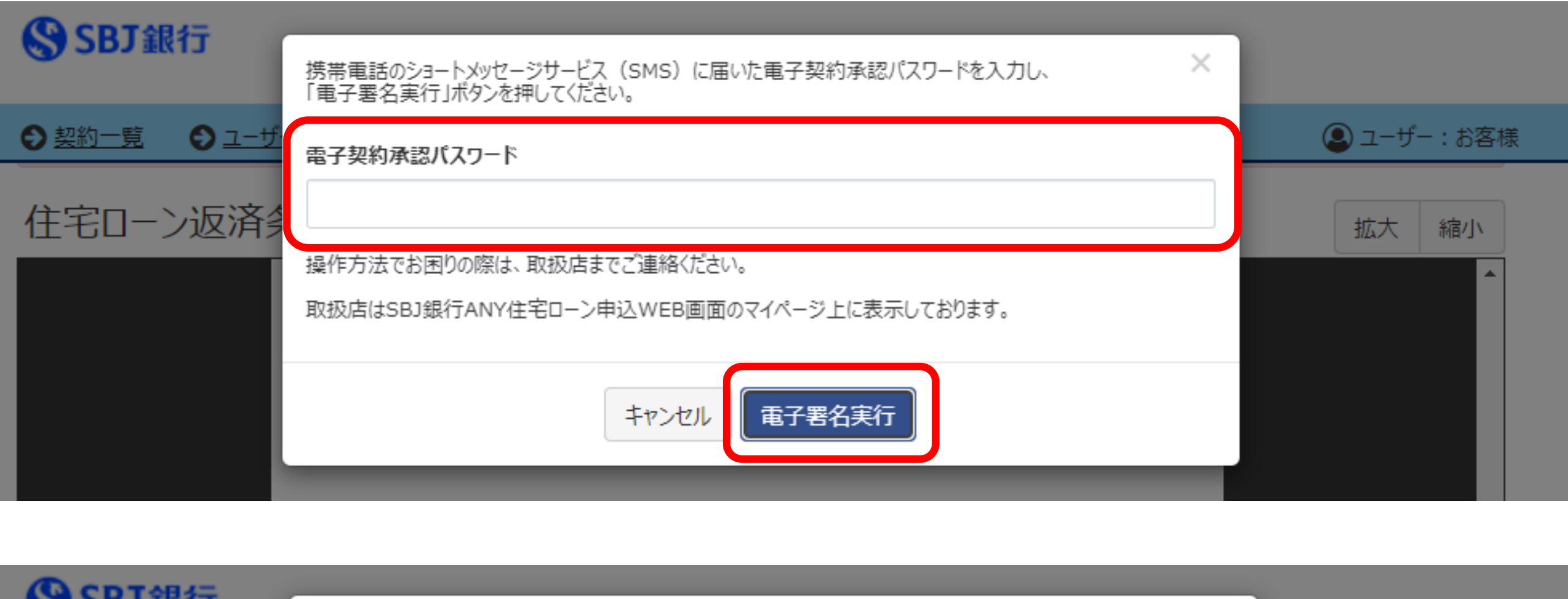

| SBJ銀行          | 電子署名が完了しました。 |            |
|----------------|--------------|------------|
| ● 契約一覧   ● ユーザ | Οκ           | 🚇 ユーザー:お客様 |
|                |              |            |

登録の携帯電話へショートメッセージサービス(SMS)で「電子契約承認パスワード」

をお知らせいたします。(事前送付済み)

画面に表示された欄にパスワードのメール記載の電子契約承認パスワード(PIN

#### コード)を入力し、「電子署名実行」ボタンを押します。

#### 登録が完了すると「電子署名が完了しました。」と表示されます。

#### 「OK」を押すと契約書一覧の画面へ戻ります。

# 電子署名の手続き④

## SBJ銀行

| ● 契約一覧 ● ユ                                                                                                    | <u>1-ザ-管理</u> <ul> <li>● <u>ログアウト</u></li> </ul> |        | ④ ユーザー:      |  |  |
|----------------------------------------------------------------------------------------------------|--------------------------------------------------|--------|--------------|--|--|
| 契約情報                                                                                                    |                                                  |        |              |  |  |
| 契約内容                                                                                                    | ANY住宅ローン                                         | 案件受付番号 | 801200301029 |  |  |
| 実行予定日                                                                                                    | 2024年01月31日                                      | お借入金額  | 田<br>田       |  |  |
| 契約書情報                                                                                                    |                                                  |        |              |  |  |
| <ul> <li>お届けの携帯電話番号あてに、ショートメッセージサービス (SMS) でお送りした電子契約承認パスワードをご準備ください。<br/>電子署名時に使用いたします。</li> <li>ご自身のお名前の行 (列)の電子署名ボタン、ご確認ボタンを押下して、登録されている文書の内容を確認してください。</li> <li>ご署名・ご確認が完了しましたら、各契約書等のPDFファイルを必ずダウンロードまたは印刷してお客さまにて保管してください。<br/>なお、後日当行モバイルアプリ上に、契約書等をアップさせていただきますので、そちらでも確認が可能となります。(反映まで少々お時間を頂戴いたします。)</li> <li>本システムは、最終ログイン日から90日経過時点でお客さまによる電子契約ページの利用を終了させていただきます。</li> </ul> |                                                  |        |              |  |  |
| 契約書名                                                                                                    |                                                  |        | 主債務者 様       |  |  |
| 大 振込依頼書                                                                                                    | ▶ 振込依頼書                                          |        |              |  |  |
| ★ 確認書                                                                                                    |                                                  |        |              |  |  |
| ★当権設定契約証書                                                                                                    |                                                  |        |              |  |  |
| ★ 金銭消費貸借契約証書                                                                                                    |                                                  |        |              |  |  |

契約書に署名が完了した書類には「く電子署名済み」の表示に変わります。

## すべての契約書に電子署名を行ってください。

# 電子署名の手続き5

## SBJ銀行

| ● 契約一覧 € | ) <u>ユーザー管理</u> | ס <u>לד ליד ליד</u> ( |        | 🚇 ユーザー :     |
|----------|-----------------|-----------------------|--------|--------------|
| 契約情報     |                 |                       |        |              |
| 契約内容     | ANY住宅ロ-         | >                     | 案件受付番号 | 801200301029 |
| 実行予定日    | 2024年01月        | 31日                   | お借入金額  | 円            |

#### 契約書情報

- お届けの携帯電話番号あてに、ショートメッセージサービス(SMS)でお送りした電子契約承認パスワードをご準備ください。 電子署名時に使用いたします。
- ご自身のお名前の行(列)の電子署名ボタン、ご確認ボタンを押下して、登録されている文書の内容を確認してください。
- ご署名・ご確認が完了しましたら、各契約書等のPDFファイルを必ずダウンロードまたは印刷してお客さまにて保管してください。 なお、後日当行モバイルアプリ上に、契約書等をアップさせていただきますので、そちらでも確認が可能となります。(反映まで少々お時間を頂戴いたします。)
- 本システムは、最終ログイン日から90日経過時点でお客さまによる電子契約ページの利用を終了させていただきます。

| 契約書名                                 | 主債務者 様  |
|--------------------------------------|---------|
| ──────────────────────────────────── | √電子署名済み |
|                                      | √電子署名済み |
| <u>我当権設定契約証書</u>                     | √電子署名済み |
| <u> 大 金銭消費貸借契約証書</u>                 | √電子署名済み |

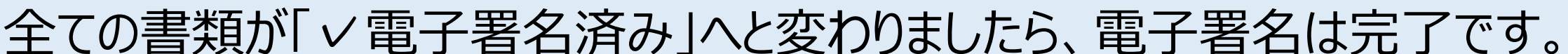

#### 当行にてご融資の手続きを行います。ANY住宅ローン申込WEB画面上にアップロード

されますので、マイページの表示をご参照ください。

# お客さま情報 登録内容の確認①

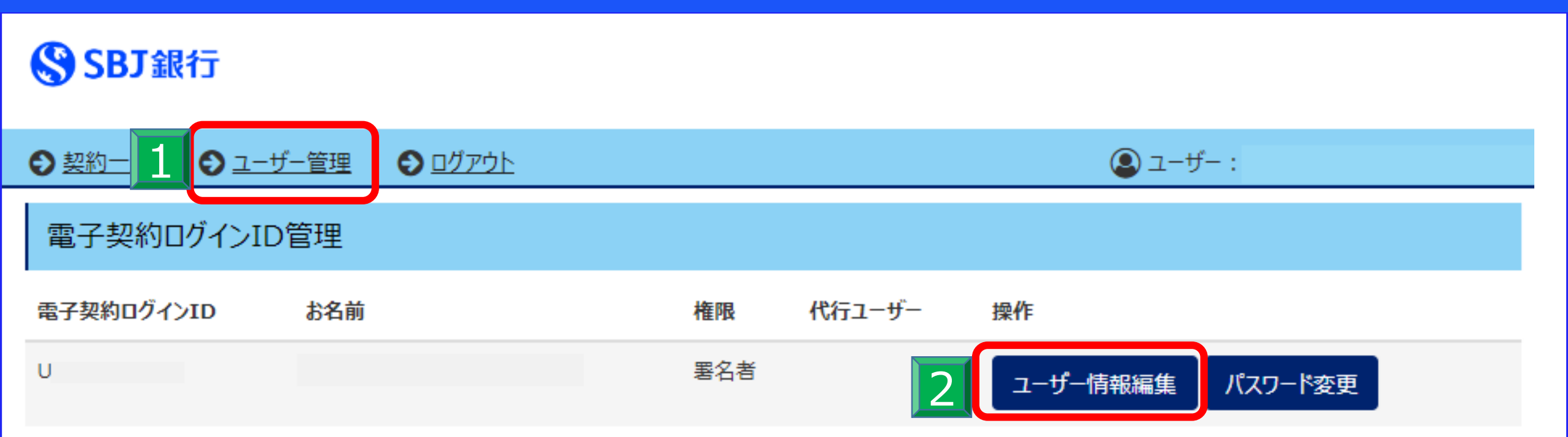

◇電子契約サービスに関るお問い合わせについては、お手数ですが取扱店までよろしくお願い申し上げます。 取扱店はSBJ銀行ANY住宅ローン申込WEB画面のマイページ上に表示しております。 <u>ANY住宅ローン マイページ</u>

> > <u>電子契約利用承諾書</u> > <u>マニュアル</u>

> > 17

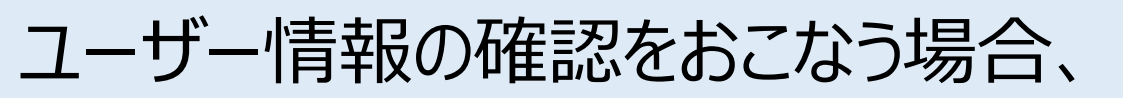

# 画面左上、 1「ユーザー管理」を押してください。

# お客さまの情報が表示されたら 2 「ユーザー情報編集」を押してください。

# お客さま情報 登録内容の確認②

| SBT銀行        |                                                                             |                                                                                                    |
|--------------|-----------------------------------------------------------------------------|----------------------------------------------------------------------------------------------------|
|              | メールアドレス変更、その他ご不明点につきましては、お手数をおかけいたしますが、<br>取扱店にお問い合わせいただきますようよろしくお願い申し上げます。 | K and a second second second second second second second second second second second second second second second |
| ● 契約一覧 ● ユーザ | 電子契約ログインID                                                                  | US-SNM-NM2102751833                                                                                              |
| 電子契約ログインID   | U                                                                           |                                                                                                    |
| 電子契約ログインID   | お名前                                                                         |                                                                                                    |
|              |                                                                             |                                                                                                    |
|              | メールアドレス                                                                     | スワード変更<br>                                                                                                    |
|              | @sbjbank.co.jp                                                              |                                                                                                    |
|              | 電話番号(0xx-xxxx-xxxx)                                                         |                                                                                                    |
|              | 090-                                                                        |                                                                                                    |
|              |                                                                             |                                                                                                    |
|              | キャンセル                                                                       |                                                                                                    |
|              |                                                                             |                                                                                                    |

◇電子契約サービスに関るお問い合わせについては、お手数ですが取扱店までよろしくお願い申し上げます。 取扱店はSBJ銀行ANY住宅ローン申込WEB画面のマイページ上に表示しております。 <u>ANY住宅ローン マイページ</u>

> <u>電子契約利用承諾書</u>
> <u>マニュアル</u>

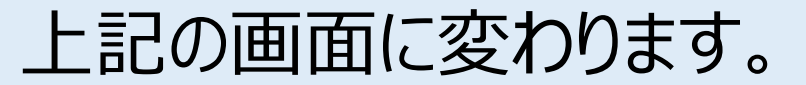

#### 万一、メールアドレス・電話番号など変更になった場合は、お手数ですが

取り扱い店舗までご連絡ください。

# 電子契約書の取消依頼①

## 🔇 SBJ銀行

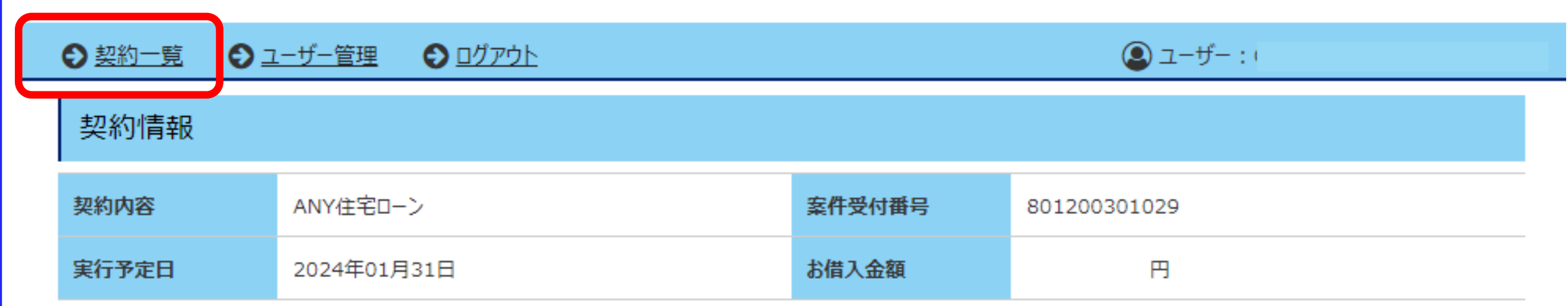

#### 契約書情報

- お届けの携帯電話番号あてに、ショートメッセージサービス(SMS)でお送りした電子契約承認パスワードをご準備ください。 電子署名時に使用いたします。
- ご自身のお名前の行(列)の電子署名ボタン、ご確認ボタンを押下して、登録されている文書の内容を確認してください。
- ご署名・ご確認が完了しましたら、各契約書等のPDFファイルを必ずダウンロードまたは印刷してお客さまにて保管してください。 なお、後日当行モバイルアプリ上に、契約書等をアップさせていただきますので、そちらでも確認が可能となります。(反映まで少々お時間を頂戴いたします。)
- 本システムは、最終ログイン日から90日経過時点でお客さまによる電子契約ページの利用を終了させていただきます。

| ▶ 振込依頼書                              | √電子署名済み |
|--------------------------------------|---------|
|                                      |         |
|                                      | √電子署名済み |
| ──────────────────────────────────── | √電子署名済み |
| → 金銭消費貸借契約証書                         | 取消依頼を承諾 |

ご登録の内容に不備があった、訂正が発生した等、状況に応じて登録書類の取り消し

依頼をさせていただく場合がございます。

(その際は別途お客さまへご連絡いたします。)

ANY住宅ローンweb画面にログイン後、SBJ電子契約サービスサイトに移動ください。

画面左上の契約一覧より契約情報をご確認ください。

19

# 電子契約書の取消依頼2

| SBJ銀行                                                                                                    | 本当に取消依頼を承諾してもよろしいですか?                                                                                                    |                                                                                | ×                                                                 |
|----------------------------------------------------------------------------------------------------|----------------------------------------------------------------------------------------------------|--------------------------------------------------------------------------------|-------------------------------------------------------------------|
| ◆ 契約一覧     ◆ 単                                                                                                    | ユーザ キャンセル 取                                                                                                    | 消依頼を承諾する                                                                       |                                                                   |
| 契約内容                                                                                                    | ANY住宅ローン                                                                                                    | 案件受付番号                                                                         | 801200301029                                                      |
| 実行予定日                                                                                                    | 2024年01月31日                                                                                                    | お借入金額                                                                          | : 円                                                               |
| 契約書情報                                                                                                    |                                                                                                    |                                                                                |                                                                   |
| <ul> <li>お届けの携帯電話番<br/>電子署名時に使用い</li> <li>ご自身のお名前の行</li> <li>ご署名・ご確認が完て<br/>なお、後日当行モバイ</li> <li>本システムは、最終ロ</li> </ul> | 号あてに、ショートメッセージサービス(SMS)でお送りした電子<br>たします。<br>(列)の電子署名ボタン、ご確認ボタンを押下して、登録されて<br>了しましたら、各契約書等のPDFファイルを必ずダウンロードまた<br>イルアプリ上に、契約書等をアップさせていただきますので、そちら<br>グイン日から90日経過時点でお客さまによる電子契約ページの | 子契約承認パスワードをごう<br>ている文書の内容を確認し<br>は印刷してお客さまにて保<br>でも確認が可能となります<br>の利用を終了させていただる | 準備ください。<br>ってください。<br>発管してください。<br>り。(反映まで少々お時間を頂戴いたします。)<br>きます。 |
| 契約書名                                                                                                    |                                                                                                    |                                                                                | 主債務者 様                                                            |
|                                                                                                    |                                                                                                    |                                                                                | √電子署名済み                                                           |
| ▶ <u>唯認置</u> ★ 抵当権設定契約証                                                                                               | 書                                                                                                    |                                                                                | √電子署名済み                                                           |
|                                                                                                    |                                                                                                    |                                                                                | 取消依頼を承諾                                                           |

『取消内容を承諾』を押していただくと、POP UPにて再度承諾確認の案内が出ます。

#### 再度『取消依頼を承諾する』を押し以下の表示が出れば、取消完了です。

次の案内までお待ちください。

|              | 文書の取消を承諾しました。                                                                               |
|--------------|---------------------------------------------------------------------------------------------|
| ) <u>ユーザ</u> | ОК                                                                                          |
| ◇電子          | F契約サービスに関るお問い合わせについては、お手数ですが取扱店までよろしくお願い申し上げます。<br>取扱店はSB1銀行ANX住宅ローン申込WEB画面のマイページ上に表示しております |

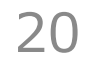

# 電子契約ログインパスワードを忘れた場合①

#### SBJ銀行

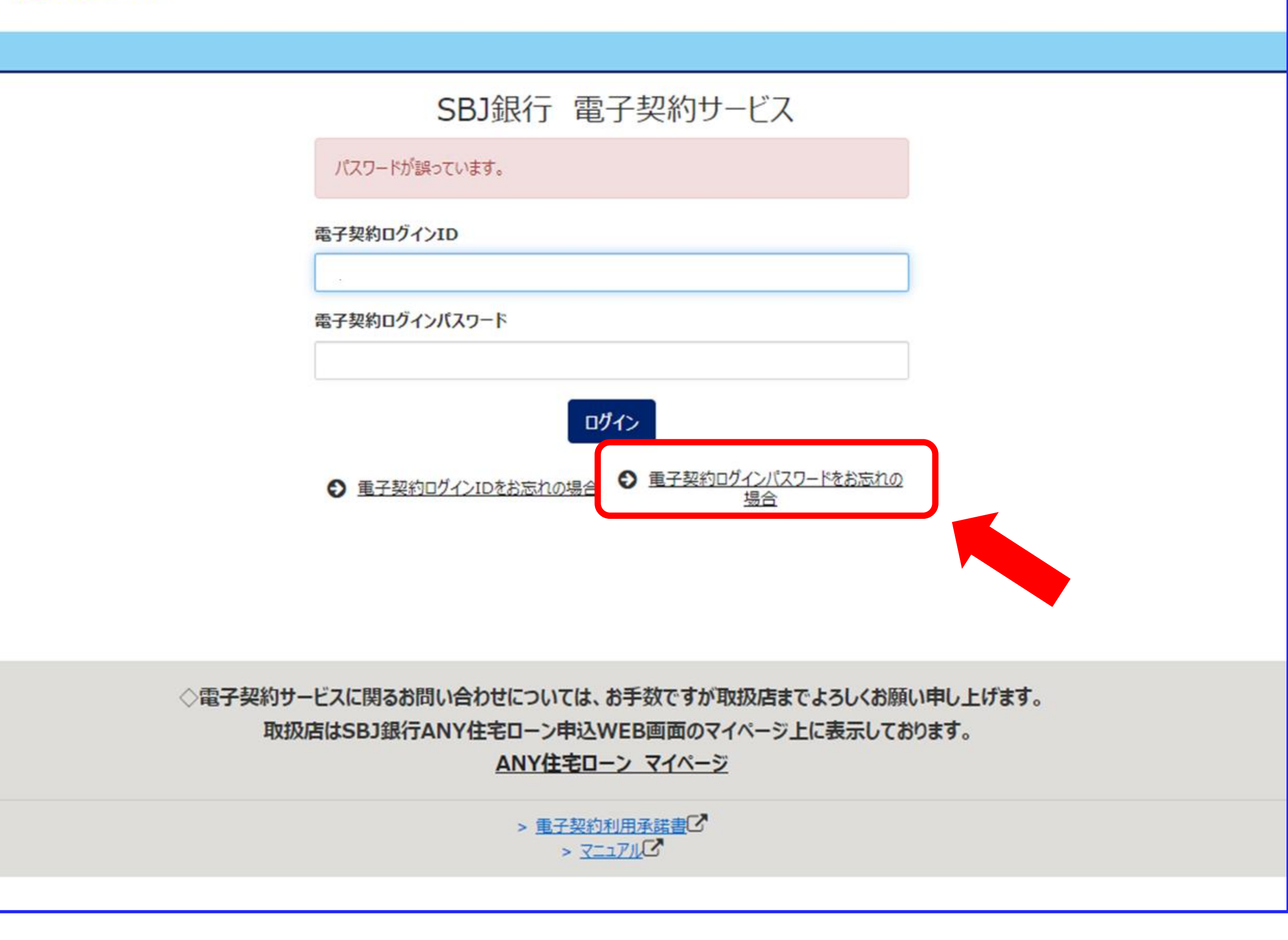

ログインボタンの右下にある「パスワードを忘れた場合」を押してください。

21

# 電子契約ログインパスワードを忘れた場合②

#### SBJ銀行

| SE<br>をさ            | 3J銀行ANY住宅ローン申込WEB画面にて、メールアドレス<br>ご登録いただいたお客さま                                                             |
|---------------------|----------------------------------------------------------------------------------------------------|
| 電子教す。               | Q約ログインパスワードを初期化し、仮電子契約ログインパスワードをメールで通知しま                                                                  |
| 電子其                 | ዊ約ログインID                                                                                                  |
|                     | ログイン画面へ戻る パスワード初期化                                                                                        |
| SE<br>UM            | 3J銀行ANY住宅ローン申込WEB画面にて、ご登録いただ<br>たメールアドレスの変更が必要なお客さま                                                       |
| メールフ<br>お手数<br>よろしく | アドレスの変更が必要なお客さまにつきましては、<br>タをおかけいたしますが、取扱店にお問い合わせいただきますよう<br>〈お願い申し上げます。                                  |
| なおメ-<br>その他<br>取扱虐  | ールアドレスの変更には、別途のお手続き、お時間がかかる場合がございます。<br>」、ご不明点につきましては、下記ANY住宅ローンマイページから<br>皆にお問い合わせください。                  |
| ◇電子契約サービスに<br>取扱店はS | :関るお問い合わせについては、お手数ですが取扱店までよろしくお願い申し上げます。<br>BJ銀行ANY住宅ローン申込WEB画面のマイページ上に表示しております。<br><u>ANY住宅ローン マイページ</u> |
|                     | > <u>電子契約利用承諾書</u> C<br>> <u>マニュアル</u> C                                                                  |
|                     |                                                                                                    |

画面の案内に沿って電子契約ログインIDを画面に入力し、

#### 「パスワード初期化」ボタンを押します。

# 電子契約ログインパスワードを忘れた場合③

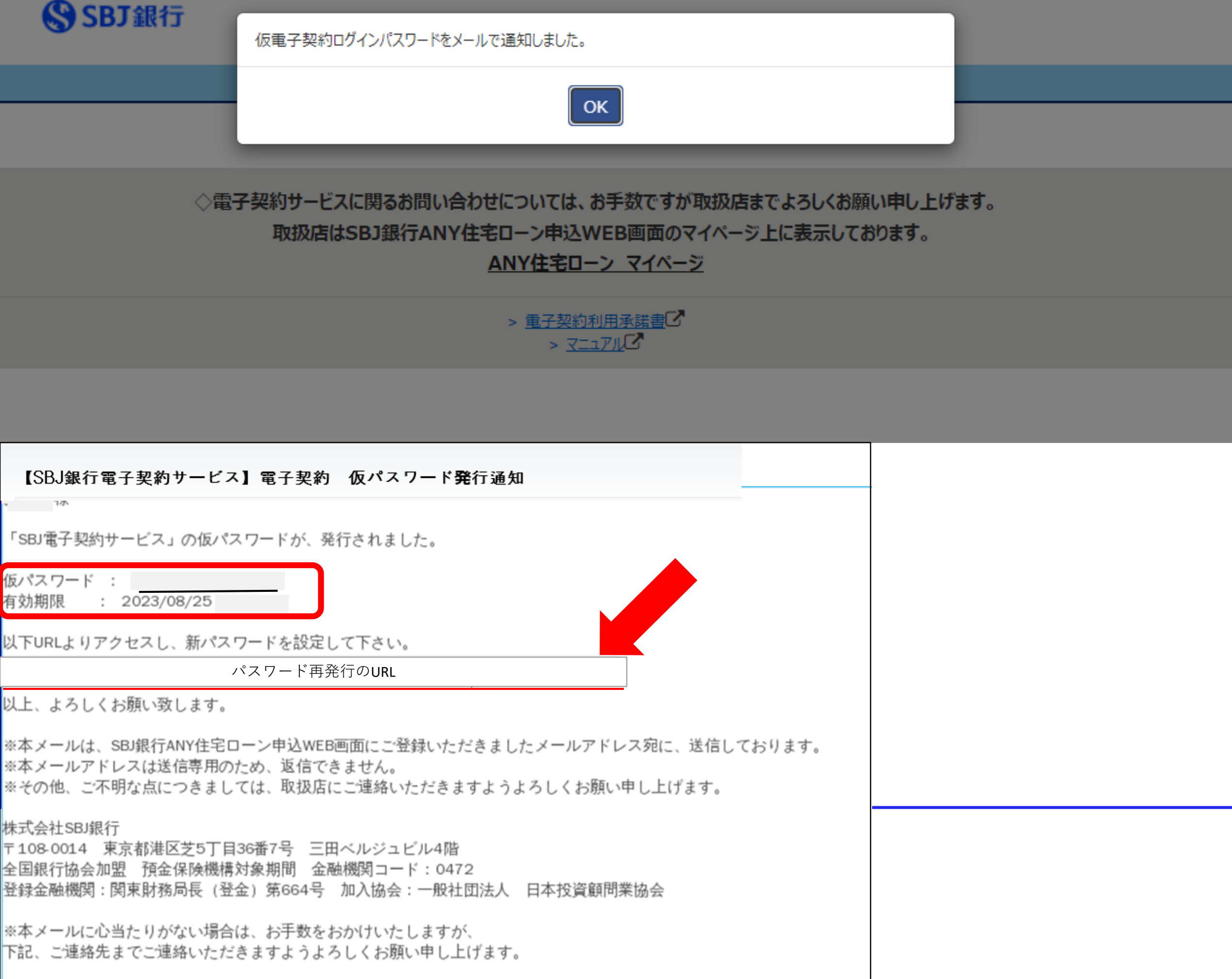

株式会社SBJ銀行 コールセンター 電話番号:0120-015-017 (通話料無料) 受付時間:平日9:00~17:00

#### ご登録のメールアドレス宛に、仮パスワード発行の案内メールが届きます。

メール記載のURLにアクセスしてください。

# 電子契約ログインパスワードを忘れた場合④

#### 💲 SBJ銀行

電子契約ログインパスワードを変更します。

| 仮:電子契約ログインパスワード                        |   |
|----------------------------------------|---|
| 1                                      | 1 |
| 新:電子契約ログインパスワード                        |   |
| 2                                      | 2 |
| 新:電子契約ログインパスワード(確認の為、再度ご入力ください)        |   |
| 3                                      | 3 |
| キャンセル 変更する                             |   |
| ※新:電子契約ログインパスワードは8文字以上64文字以下で入力してください。 |   |
| 以下の文字が使用できます。                          |   |
| abcdefghijklmnopqrstuvwxyz             |   |

ABCDEFGHIJKLMNOPQRSTUVWXYZ 0123456789!\$%&'-.^\_`{}"()+,;<>~¥/[]:|=\*?@

# ・ ・ ・ ・ ・ ・ ・ ・ ・ ・ ・ ・ ・ ・ ・ ・ ・ ・ ・ ・ ・ ・ ・ ・ ・ ・ ・ ・ ・ ・ ・ ・ ・ ・ ・ ・ ・ ・ ・ ・ ・ ・ ・ ・ ・ ・ ・ ・ ・ ・ ・ ・ ・ ・ ・ ・ ・ ・ ・ ・ ・ ・ ・ ・ ・ ・ ・ ・ ・ ・ ・ ・ ・ ・ ・ ・ ・ ・<

# 画面の案内に沿って、 1 の欄にメール記載の仮パスワードと

## 23の欄に新たに設定するパスワードをご入力ください。

### ※英数字と記号を使用し、8文字以上にてご設定ください。

# 電子契約ログインIDを忘れた場合①

## 🔇 SBJ銀行

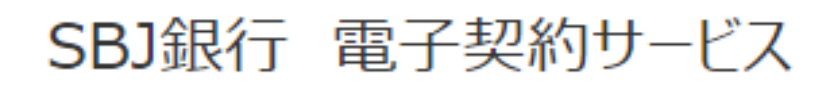

#### 電子契約ログインID

| 電子契約ログインパスワード       |                                          |
|---------------------|------------------------------------------|
|                     |                                          |
| ログ・                 | (>                                       |
| ● 電子契約ログインIDをお忘れの場合 | <u> 電子契約ログインパスワードをお忘れの</u><br><u> 場合</u> |

◇電子契約サービスに関るお問い合わせについては、お手数ですが取扱店までよろしくお願い申し上げます。 取扱店はSBJ銀行ANY住宅ローン申込WEB画面のマイページ上に表示しております。 <u>ANY住宅ローン マイページ</u>

> > <u>電子契約利用承諾書</u>
> C > <u>マニュアル</u>
> C

#### ログイン画面左の「電子契約ログインIDをお忘れの場合」を押してください。

# 電子契約ログインIDを忘れた場合②

#### SBJ銀行

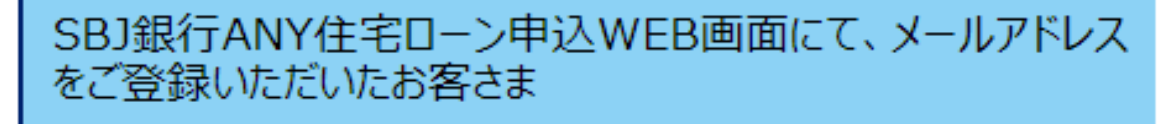

融資お申し込み時に、ご登録いただいたメールアドレスに、電子契約ログインIDの通知します。

メールアドレス

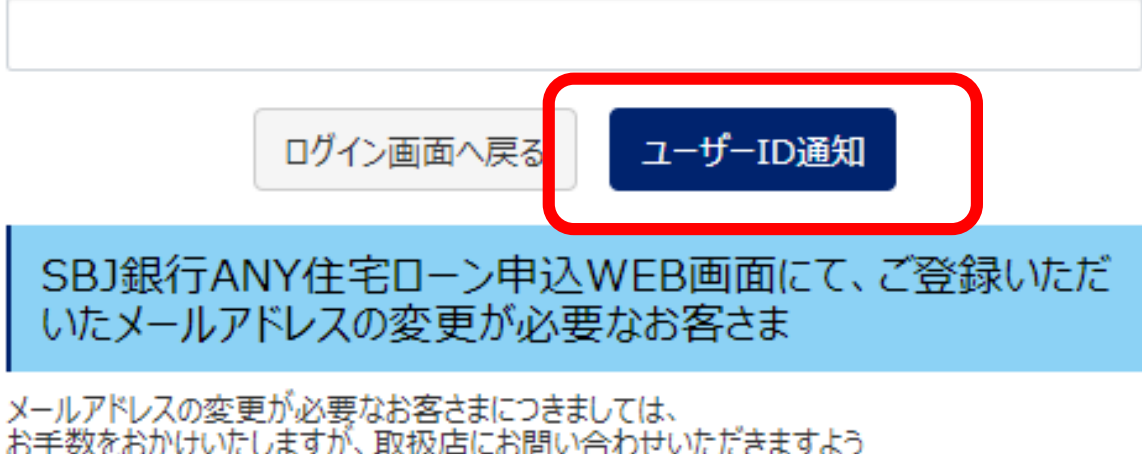

お手数をおかけいたしますが、取扱店にお問い合わせいただきますようよろしくお願い申し上げます。

なおメールアドレスの変更には、別途のお手続き、お時間がかかる場合がございます。

その他、ご不明点につきましては、下記ANY住宅ローンマイページから 取扱店にお問い合わせください。

◇電子契約サービスに関るお問い合わせについては、お手数ですが取扱店までよろしくお願い申し上げます。 取扱店はSBJ銀行ANY住宅ローン申込WEB画面のマイページ上に表示しております。

ANY住宅ローン マイページ

> <u>電子契約利用承諾書</u>
び > <u>マニュアル</u>
び

#### 画面の案内に沿って、当行にご登録のメールアドレスを入力し、

「ユーザーID通知」を押してください。

# 電子契約ログインIDを忘れた場合③

| C SRT銀行                                                                                                    |          |
|----------------------------------------------------------------------------------------------------|----------|
| 電子契約ログインIDをメールで通知しました。                                                                                                    |          |
|                                                                                                    |          |
| ОК                                                                                                    |          |
|                                                                                                    |          |
|                                                                                                    |          |
| ◇電子契約サービスに関るお問い合わせについては、お手数ですが取扱店までよろしくお願い申し上げます。                                                                                                    |          |
| 取扱店はSBJ銀行ANY住宅ローン申込WEB画面のマイページ上に表示しております。                                                                                                    |          |
| ANY住宅ローン マイページ                                                                                                    |          |
|                                                                                                    |          |
| → 「「「」」「「」」」」」)<br>                                                                                                    |          |
|                                                                                                    |          |
|                                                                                                    |          |
|                                                                                                    |          |
|                                                                                                    |          |
|                                                                                                    |          |
|                                                                                                    |          |
|                                                                                                    |          |
| 【株式会社SBJ銀行】 「SBJ銀行電子契約サービス」 電子契約ログインID(ユーザーID)のご連絡                                                                                                    | à        |
| 【株式会社SBJ銀行】 「SBJ銀行電子契約サービス」 電子契約ログインID(ユーザーID)のご連絡<br><sup>譲</sup>                                                                                                    | \$       |
| 【株式会社SBJ銀行】 「SBJ銀行電子契約サービス」 電子契約ログインID(ユーザーID)のご連絡<br><sup>様</sup> 「SBJ電子契約サービス」の電子契約ログインIDを、お知らせ致します。                                                                                                    | <u>A</u> |
| 【株式会社SBJ銀行】 「SBJ銀行電子契約サービス」 電子契約ログインID(ユーザーID)のご連絡<br>様<br>「SBJ電子契約サービス」の電子契約ログインIDを、お知らせ致します。<br>電子契約ログインID(ユーザーID):                                                                                                    | <u>4</u> |
| 【株式会社SBJ銀行】 「SBJ銀行電子契約サービス」 電子契約ログインID(ユーザーID)のご連絡<br>様<br>「SBJ電子契約サービス」の電子契約ログインIDを、お知らせ致します。<br>電子契約ログインID(ユーザーID):                                                                                                    | <u>A</u> |
| 【株式会社SBJ銀行】 「SBJ銀行電子契約サービス」 電子契約ログインID(ユーザーID)のご連絡<br>様<br>「SBJ電子契約サービス」の電子契約ログインIDを、お知らせ致します。<br>電子契約ログインID(ユーザーID):<br>総本メールは、SBJ銀行ANY住宅ローン申込WEB画面にご登録いただきましたメールアドレス宛に、送信しております。                                                                                                    | <u>A</u> |
| 【株式会社SBJ銀行】 「SBJ銀行電子契約サービス」 電子契約ログインID(ユーザーID)のご連絡<br>様<br>「SBJ電子契約サービス」の電子契約ログインIDを、お知らせ致します。<br>電子契約ログインID(ユーザーID):<br>**本メールは、SBJ銀行ANY住宅ローン申込WEB画面にご登録いただきましたメールアドレス宛に、送信しております。<br>**本メールアドレスは送信専用のため、返信できません。<br>**その他、ご不明な点につきましては、取扱店にご連絡いただきますようよろしくお願い申し上げます。                                                                                                    | ξ        |
| 【株式会社SBJ銀行】 「SBJ銀行電子契約サービス」 電子契約ログインID(ユーザーID)のご連絡<br>様<br>「SBJ電子契約サービス」の電子契約ログインIDを、お知らせ致します。<br>電子契約ログインID(ユーザーID):<br>**本メールは、SBJ銀行ANY住宅ローン申込WEB画面にご登録いただきましたメールアドレス宛に、送信しております。<br>**本メールアドレスは送信専用のため、返信できません。<br>**その他、ご不明な点につきましては、取扱店にご連絡いただきますようよろしくお願い申し上げます。                                                                                                    | \$       |
| 【株式会社SBJ銀行】 「SBJ銀行電子契約サービス」 電子契約ログインID(ユーザーID)のご連絡<br>様<br>「SBJ電子契約サービス」の電子契約ログインIDを、お知らせ致します。<br>電子契約ログインID(ユーザーID):<br>*本メールは、SBJ銀行ANY住宅ローン申込WEB画面にご登録いただきましたメールアドレス宛に、送信しております。<br>*本メールアドレスは送信専用のため、返信できません。<br>*その他、ご不明な点につきましては、取扱店にご連絡いただきますようよろしくお願い申し上げます。<br>*式会社SBJ銀行<br>108-0014 東京都港区芝5丁目36番7号 三田ベルジュビル4階                                                                                                    |          |
| 【株式会社SBJ銀行】「SBJ銀行電子契約サービス」電子契約ログインID(ユーザーID)のご連絡         康         「SBJ電子契約サービス」の電子契約ログインIDを、お知らせ致します。         電子契約ログインID(ユーザーID):         ※本メールは、SBJ銀行ANY住宅ローン申込WEB画面にご登録いただきましたメールアドレス宛に、送信しております。         ※本メールアドレスは送信専用のため、返信できません。         ※オールアドレスは送信専用のため、返信できません。         ※その他、ご不明な点につきましては、取扱店にご連絡いただきますようよろしくお願い申し上げます。         株式会社SBJ銀行         108-0014 東京都港区芝5丁目36番7号 三田ベルジュビル4階         全国銀行協会加盟 預金保険機構対象期間 金融機関コード:0472         総谷融機関: 関東財務局長(登金)第664号 加入協会:一般社団法人 日本投資顧問業協会                                                                                                    |          |
| 【株式会社SBJ銀行】 「SBJ銀行電子契約サービス」 電子契約ログインID (ユーザーID) のご連絡<br>尿<br>「SBJ電子契約サービス」の電子契約ログインIDを、お知らせ致します。<br>電子契約ログインID (ユーザーID) :<br>※本メールは、SBJ銀行ANY住宅ローン申込WEB画面にご登録いただきましたメールアドレス宛に、送信しております。<br>※本メールアドレスは送信専用のため、返信できません。<br>※本メールアドレスは送信専用のため、返信できません。<br>※本メールアドレスは送信専用のため、返信できません。<br>※本メールアドレスは送信専用のため、返信できません。<br>※本メールアドレスは送信専用のため、返信できません。<br>※本メールアドレスは送信専用のため、近日できません。<br>※本メールアドレスは送信専用のため、近日できません。<br>※本メールアドレスは送信専用のため、近日できません。<br>※本メールアドレス協議につきましては、取扱店にご連絡いただきますようよろしくお願い申し上げます。<br>本式会社SBJ銀行<br>■1080014 東京都港区芝5丁目36番7号 三田ベルジュビル4階<br>全国銀行協会加盟 預金保険機構対象期間 金融機関コード:0472<br>送録金融機関: 関東財務局長(登金)第664号 加入協会: 一般社団法人 日本投資顧問業協会                                                                                                    |          |
| 【株式会社SBJ銀行】 「SBJ銀行電子契約サービス」 電子契約ログインID(ユーザーID)のご連絡<br>様<br>「SBJ電子契約サービス」の電子契約ログインIDを、お知らせ致します。<br>電子契約ログインID(ユーザーID):<br>**本メールは、SBJ銀行ANY住宅ローン申込WEB画面にご登録いただきましたメールアドレス宛に、送信しております。<br>**本メールアドレスは送信専用のため、返信できません。<br>**ベールアドレスは送信専用のため、返信できません。<br>**での他、ご不明な点につきましては、取扱店にご連絡いただきますようよろしくお願い申し上げます。<br>**ズ会社SBJ銀行<br>*108 0014 東京都港区芝ち丁目36番7号 三田ベルジュビル4階<br>全国銀行協会加盟 預金保険機構対象期間 金融機関コード:0472<br>経録金融機関: 関東財務局長(登金)第664号 加入協会:一般社団法人 日本投資顧問業協会<br>*本メールに心当たりがない場合は、お手数をおかけいたしますが、<br>F記、ご連絡先までご連絡いただきますようよろしくお願い申し上げます。                                                                                                    |          |
| 【株式会社SBJ銀行】「SBJ銀行電子契約サービス」 電子契約ログインID(ユーザーID)のご連絡         康         「SBJ電子契約サービス」の電子契約ログインIDを、お知らせ致します。         電子契約ログインID(ユーザーID):         ※本メールは、SBJ銀行ANY住宅ローン申込WEB画面にご登録いただきましたメールアドレス宛に、送信しております。         ※本メールルは、SBJ銀行ANY住宅ローン申込WEB画面にご登録いただきましたメールアドレス宛に、送信しております。         ※本メールアドレスは送信専用のため、返信できません。         ※本メールアドレスは送信専用のため、返信できません。         ※本メールアドレスは送信専用のため、返信できません。         ※その他、こ不明な点につきましては、取扱店にご連絡いただきますようよろしくお願い申し上げます。         株式会社SBJ銀行         *108 0014       東京都港区芝ち丁目36番7号 三田ペルジュビル4階         全国銀行協会加盟       預金保険機構対象期間 金融機関コード:0472         2録金融機関: 関東財務局長(登金)第664号 加入協会:一般社団法人 日本投資顧問業協会         ※本メールに心当たりがない場合は、お手数をおかけいたしますが、         下記、ご連絡先までご連絡いただきますようよろしくお願い申し上げます。         株式会社SBJ銀行       コールセンター                                                                                                    |          |
| 【株式会社SBJ銀行】 「SBJ銀行電子契約サービス」 電子契約ログインID(ユーザーID)のご連絡<br>尿<br>「SBJ電子契約ログインID(ユーザーID):<br>基本メールは、SBJ銀行ANY住宅ローン申込WEB画面にご登録いただきましたメールアドレス宛に、送信しております。<br>キ本メールは、SBJ銀行ANY住宅ローン申込WEB画面にご登録いただきましたメールアドレス宛に、送信しております。<br>キ本メールアドレスは送信専用のため、返信できません。<br>** × ~ ルアドレスは送信専用のため、返信できません。<br>** × * ペの他、ご不明な点につきましては、取扱店にご連絡いただきますようよろしくお願い申し上げます。<br>株式会社SBJ銀行<br>#108-0014 東京都湛区芝5丁目36番7号 三田ベルジュビル4階<br>と国銀行協会加盟 預金保険機構対象期間 金融機関コード:0472<br>登録金融機関: 関東財務局長(登金)第664号 加入協会:一般社団法人 日本投資顧問業協会<br>** × ~ ルに心当たりがない場合は、お手数をおかけいたしますが、<br>F記、ご連絡たまでご連絡いただきますようよろしくお願い申し上げます。<br>株式会社SBJ銀行 コールセンター<br>認話番号: 0120-005-017 (通話料無料)<br>SH4時期 : 第日9:000-017 :00                                                                                                    |          |
| 【株式会社SBJ銀行】「SBJ銀行電子契約サービス」 電子契約ログインID (ユーザーID)のご連絡         原         「SBJ電子契約サービス」の電子契約ログインIDを、お知らせ致します。         電子契約ログインID (ユーザーID):         ボネメールは、SBJ銀行ANY住宅ローン申込WEB画面にご登録いただきましたメールアドレス宛に、送信しております。         **本メールは、SBJ銀行ANY住宅ローン申込WEB画面にご登録いただきましたメールアドレス宛に、送信しております。         **本メールに、SBJ銀行和NY住宅ローン申込WEB画面にご登録いただきますようよろしくお願い申し上げます。         **本ベールでドレスは送信専用のため、返信できません。         **本ベールでするましては、取扱店にご連絡いただきますようよろしくお願い申し上げます。         **たの他、こ不明な点につきましては、取扱店にご連絡いただきますようよろしくお願い申し上げます。         **たの14、東京都港区芝5丁目36番7号 三田ベルジュビル4階         注目4504014 東京都港区芝5丁目36番7号 三田ベルジュビル4階         注目4504014 東京都港区芝5丁目36番7号 三田ベルジュビル4階         注目4504014 東京都港区芝5丁目36番7号 三田ベルジュビル4階         注目4504014 東京都港区芝5丁目36番7号 三田ベルジュビル4階         注目4504014 東京都港区支5丁目36番7号 三田ベルジュビル4階         注目4504014 東京都港区支5丁目36番7号 三田ベルジュビル4階         注目4515015017 (通告報告号 加入協会:一般社団法人 日本投資顧問業協会         **本メールに心当たりがない場合は、約手数をおかけいたしますが、<br>File、ご連絡先までご連絡いただきますようよしくお願い申し上げます。         *社SB30銀行 コールセンター         記番号: 0120-015-017 (通告報無例)         と打ちの17 (通告報無例)         ※付け時間: 平日9: 00~17: 00 | ¥        |

#### ご登録のメールアドレス宛に、お客さまIDが記載されたご案内メールが届きます。

# 電子契約ログインIDを忘れた場合④

#### SBJ銀行

#### SBJ銀行 電子契約サービス

#### 電子契約ログインID

電子契約ログインパスワード ........ ログイン ● 重子契約ログインパスワードをお忘れの 場合 ● 電子契約ログインIDをお忘れの場合

◇電子契約サービスに関るお問い合わせについては、お手数ですが取扱店までよろしくお願い申し上げます。 取扱店はSBJ銀行ANY住宅ローン申込WEB画面のマイページ上に表示しております。 ANY住宅ローン マイページ

> > 直子契約利用承諾書 > <u>7=171</u>

再度ログイン画面を開いていただき、メール記載のIDを入力して、

#### ログインをお試しください。他ご不明点がございましたら担当の営業店まで

お問合せください。